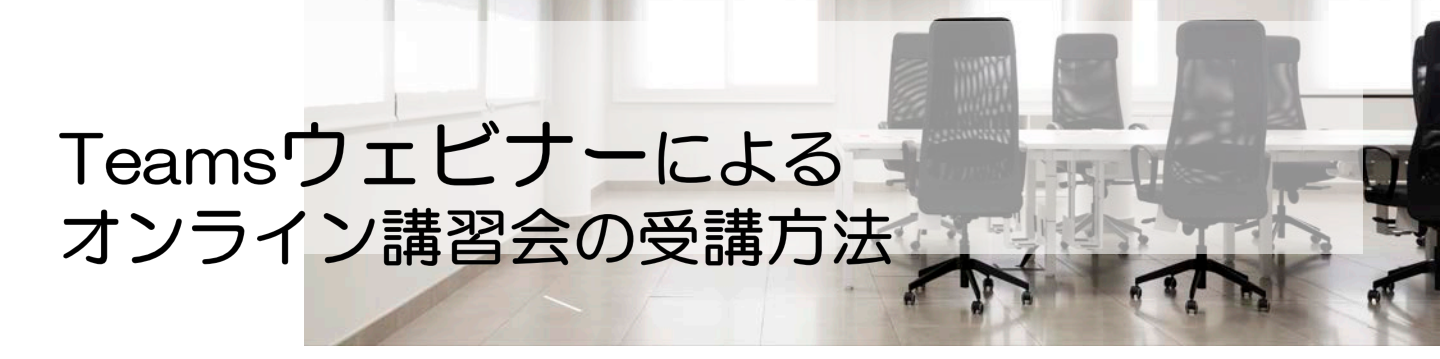

# 受講に必要なもの

# 受講の流れ

# オンライン講習への参加登録

講習会当日

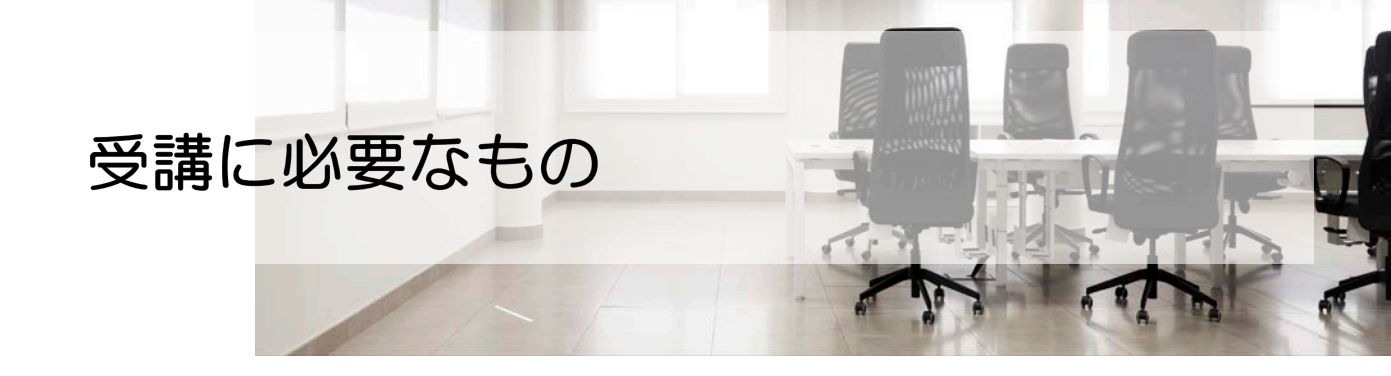

ウェビナーでは、下記の機器が必要です。 当日までにご準備ください。

■ PCまたは10インチ以上のタブレット ※受講者1名につき1台必要

■ イヤホンまたはスピーカー、ヘッドセット

■ マイク (PC内蔵可)

■ WEBカメラ (PC内蔵可)

■ インターネット環境(必ず有線でご受講ください)

※参考リンク: <u>対象スペック(ハードウェア要件)</u> 推奨環境(ネットワーク要件)

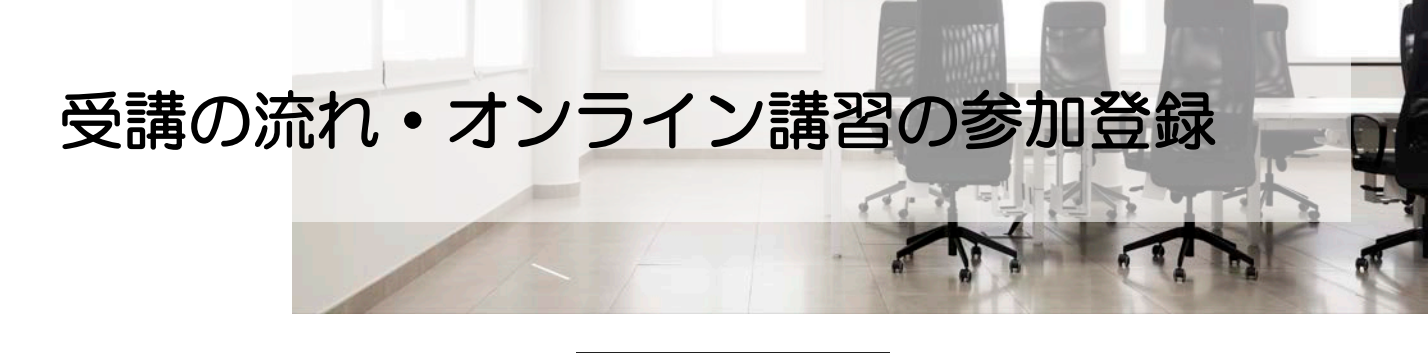

### - 事前準備 -

### 1 参加申込

技士会HPより、 [<u>登録はこちらから</u>] をクリックします。

| ● 4月20日(本) 9:30 - 16:30 GMT+9 |                                                                                                    |
|-------------------------------|----------------------------------------------------------------------------------------------------|
| オンラインイベント                     | 1 Mar 1                                                                                                    |
| 詳細                            | and the second second second second second second second second second second second second second second second |
| 当日はなるべく講習30分前までには入室をお願いします。   | <b>5</b> 11                                                                                                    |
| <b>講演者 (2)</b>                |                                                                                                    |
| 一 户 一般社团法人 烏取果建設業協会           |                                                                                                    |
|                               |                                                                                                    |

入力項目が出てくるので、全て入力 の上、[登録]をクリックします。

| 登録情報            |                          |  |
|-----------------|--------------------------|--|
| 名·              | 姓 *                      |  |
| 名               | H2                       |  |
| メール・            |                          |  |
| 電子メール アドレス      |                          |  |
| 会社名*            |                          |  |
| 会社名             |                          |  |
| CPDS番号(入力がない場合は | CPDSの付与はできませんのでご注意ください)  |  |
| CPDS番号(入力がない場合  | はCPDSの対与はできませんのでご注意ください」 |  |
| 会員区分*           |                          |  |
| ○ 会員            |                          |  |
| ○ 会員外           |                          |  |
|                 |                          |  |
| □ 以下を読み、同意します   | h Microsoft イベントの使用条件*   |  |
| -               |                          |  |
|                 | キャンセル                    |  |

#### 2 登録メールの受信

ご入力頂いたメールアドレスに、 登録完了メールが届きます。講習会 当日まで、保管してください。 加点講習会テストに登録されています

様、

次のお席を予約しています:

加点講習会テスト Fri, Apr 21, 2023 09:30 - 16:30 (UTC+09:00) 大阪、札幌、東京

またお会いしましょう

イベントに参加する

参加できない場合 登録を取り消します

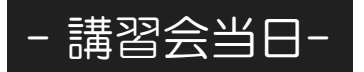

## 講義に参加する

#### ①登録完了メール内の、[イベントに 参加する]をクリックします。

#### 加点講習会テストに登録されています

様、

次のお席を予約しています:

加点講習会テスト Fri, Apr 21, 2023 09:30 - 16:30 (UTC+09:00) 大阪、札幌、東京

またお会いしましょう

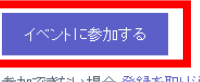

参加できない場合 登録を取り消します

※普段Teamsをご利用の方は、一度Teamsアプリにてサインアウトを行ってください。 その後、メール内[イベントに参加する]ボタンの上で右クリック[ハイパーリンクのコピー]をクリックし、ブラウザにURLを貼り付けてご参加ください。

②WEBブラウザが立ち上がります。 画面上部にメッセージが表示され ますので、[キャンセル]をクリッ クします。

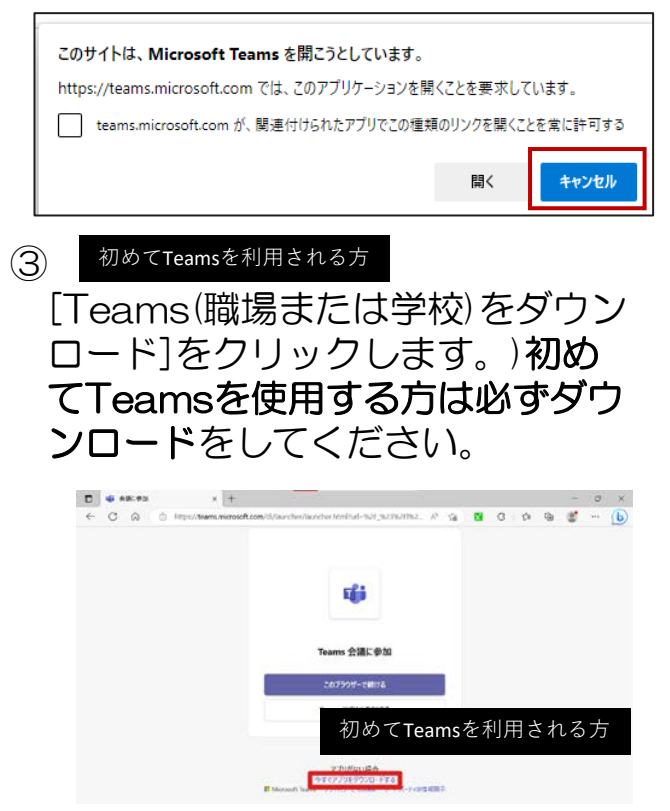

- <text>
- 「受講番号(半角)+氏名」の入力 を行い、[今すぐ参加]をクリック します。(+は入力不要です)

例:受講番号1番の建設太郎さんが 入力する場合"1建設太郎"と入力

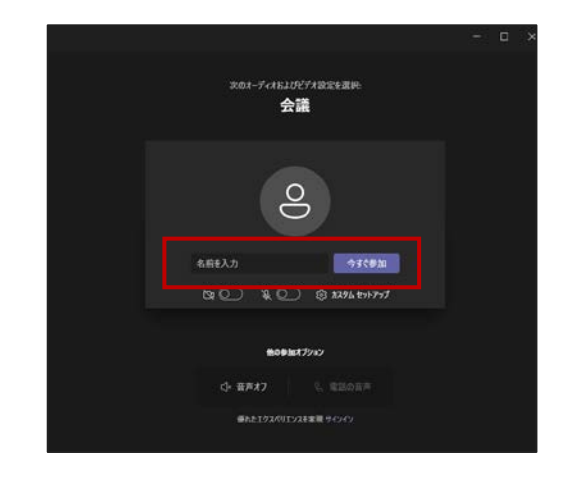

②参加前に、カメラ、マイクの設定 を行うことも可能です。

※カメラオン、マイクオフ設定 (ミュート)でご参加ください。

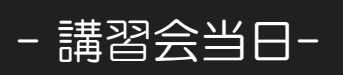

### 3 講義中の設定

 メニューバー内の、各アイコンを クリックすると、オン/オフを切 り替えることができます。
講習中は必ずカメラはオンにしてお いてください。休憩中もTeamsウェ ビナーは退室しないでください。
なお講習会開始直後、昼休憩後、確 認テスト開始前の3回スクリーン ショットを撮影します。撮影をする タイミングでアナウンスしますので、 その際は顔を上げてカメラに顔の正 面がきちんと映るようにしてください。

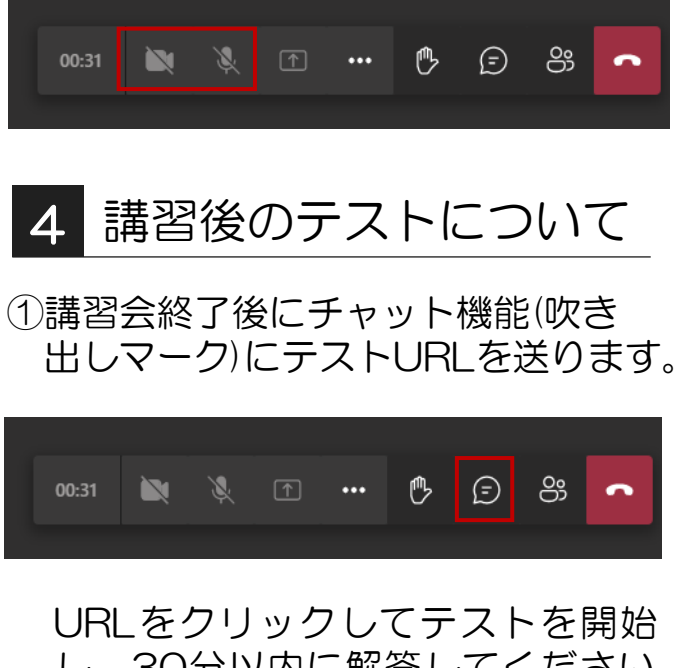

し、30分以内に解答してください。 時間内に解答がない場合は、加点対 象になりません。また、CPDSの平 均点以上の対象者からは除外されま す。(平均点以上の方は2ユニット加 算されますが、テストの回答がない 方は放棄したとみなします。) ②URLが確認できない等トラブルが 発生した方は、手を上げる機能にて テスト時にお知らせください。

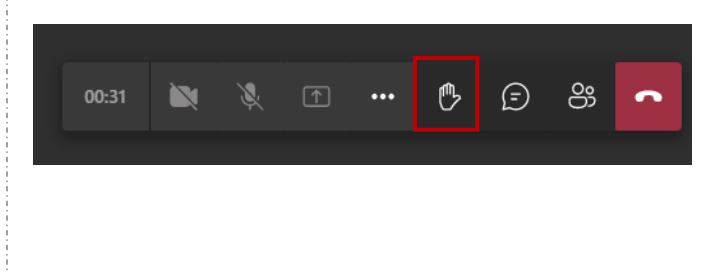

5 講義の終了

テストの解答が終わり、撮影も終了 しましたら、退室していただいて結 構です。退室の際は、 っをクリッ クします。